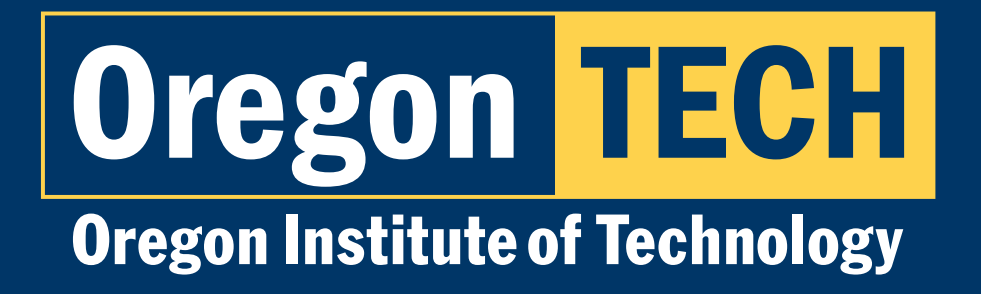

# DUAL CREDIT FIRST-TIME LOG IN INSTRUCTIONS

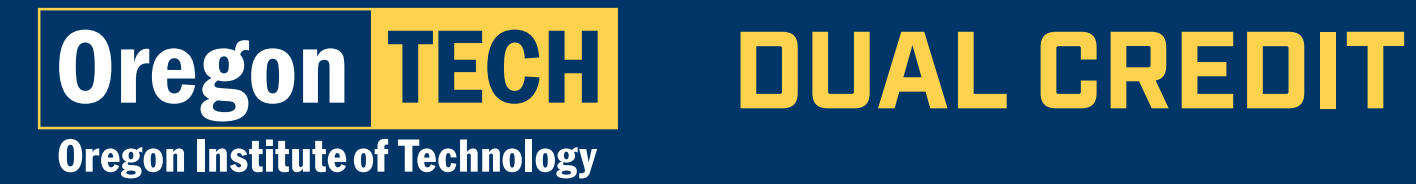

## Logging In for the First Time

What you'll need:

- Access to the personal email address you used when you submitted your dual credit application.
- Your Oregon Tech username: firstname.lastname@oit.edu

Student Username Example:Student Name: John DoeStudent Username: john.doe@oit.edu

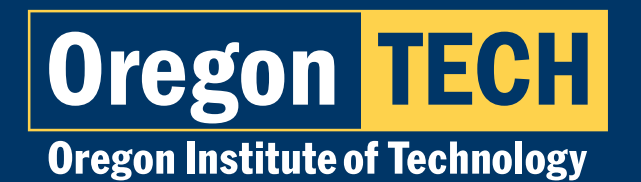

### **Step 1: Account Set Up**

- 1. Navigate to **techweb.oit.edu**.
- 2. Click on "First-Time Login Setup".

| Oregon TECH                                   |
|-----------------------------------------------|
| Sign in                                       |
| Email, phone, or Skype                        |
| First-Time Login Setup                        |
| Next                                          |
|                                               |
| New Students                                  |
| First Time Login/Password Change Instructions |

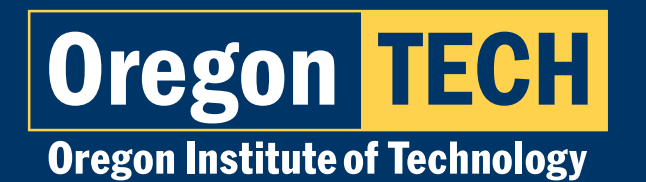

### Step 1: Account Set Up [cont.]

- 1. Enter your Oregon Tech Username.
  - Your Oregon Tech Username is in the format: **firstname.lastname@oit.edu**
  - Student Username Example: Student Name: John Smith Student Username: john.smith@oit.edu
- 2. Enter Characters in Captcha.
- 3. Click "Next".

| 0                             | regon <mark>TECH</mark>                                                                                                    |
|-------------------------------|----------------------------------------------------------------------------------------------------|
| Ge                            | t back into your account                                                                                                    |
| Who                           | are you?                                                                                                    |
| To reco<br>Email o<br>Example | ver your account, begin by entering your email or username and the characters in the picture or audio bele<br>r Username: *<br> |
| Enter t                       | the characters in the picture or the words in the audio. *                                                                      |
| Ne                            | xt Cancel                                                                                                    |

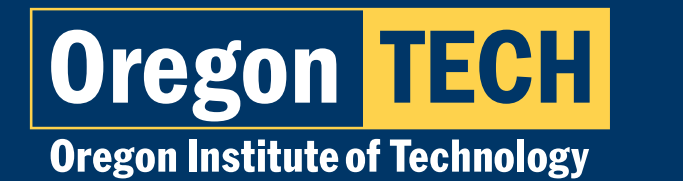

## **Step 2: Send Verification to your Personal Email**

**DUAL CREDIT** 

1. Click **"Email"** to send an email to your personal email address with an access code.

### Oregon TECH

 Get back into your account

 verification step 1 > choose a new password

 Please choose the contact method we should use for verification:

 Email my alternate email
 You will receive an email containing a verification code at your alternate email address (ti\*\*\*\*\*\*\*@hotmail.com).

 Email my alternate email
 Cancel

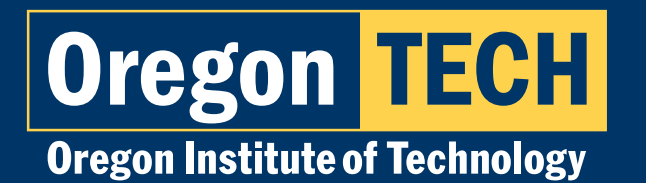

### **Step 3: Enter Verification Code**

- 1. Check your personal email for a verification code.
- 2. Enter your verification code and click "Next".

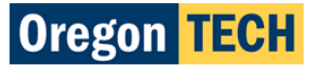

Get back into your account

verification step 1 > choose a new password

Please choose the contact method we should use for verification:

| Email my alternate email | We've sent an email message containing a verification code to your inbox. |
|--------------------------|---------------------------------------------------------------------------|
|                          | Enter your verification code                                              |
|                          | Next                                                                      |
|                          |                                                                           |
| Cancel                   |                                                                           |

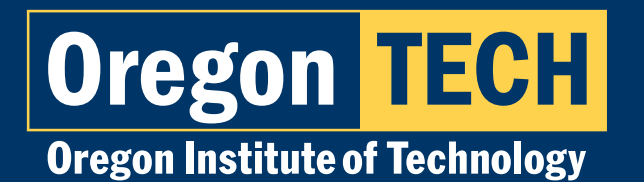

### **Step 4: Create Your New Password**

#### 1. Type in your new password.

#### **Password Requirements:**

- At least 14 characters
- At least one uppercase letter
- At least one lower case letter
- At least one number
- Cannot contain your first/last/preferred name
- Cannot be one of the two previous passwords used
- 2. Confirm your new password.
- 3. Click "Finish".

|    | Get bac            |
|----|--------------------|
| er | verification step  |
| er | * Enter new passwo |
|    | * Confirm new pass |

| Get pa         | ack into your account            |
|----------------|----------------------------------|
| verification   | step 1 ✓ > choose a new password |
| * Enter new pa | assword:                         |
| * Confirm new  | / password:                      |
|                |                                  |
| Finish         | Cancel                           |
|                |                                  |
|                |                                  |

**Oregon TECH** 

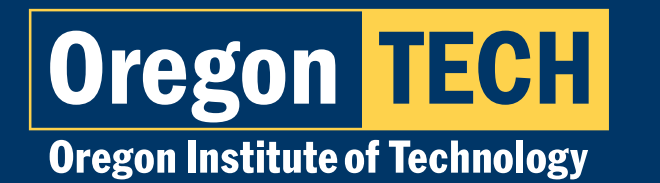

### Step 5: Redirect to Login Page

- 1. Select "click here" to go back to the login page.
- 2. Enter your Oregon Tech username and your new password to log in to your account.

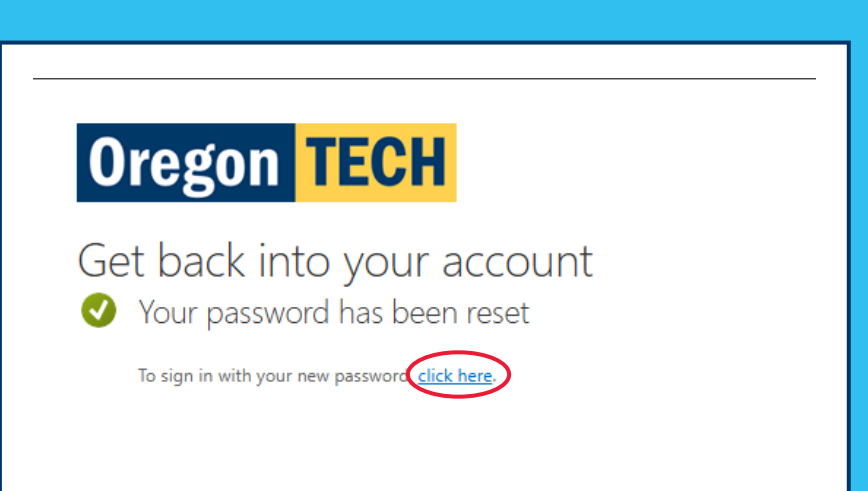